図形のグループ化について

No.177 PC クラブ 2021.07.21 伊藤 嘉明

## 図形のグループ化

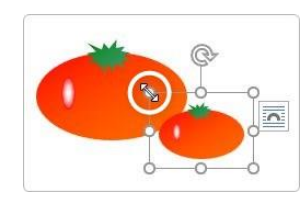

なのでグループ化に。

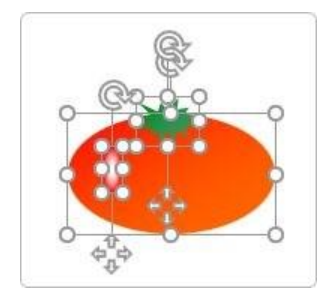

複数の画像をグループ化(合体)することができ、グループ化する ことにより、移動や拡大縮小が楽にな

る。 右側のトマト、右側の3つの部品で出

来ています。このままだと移動が大変

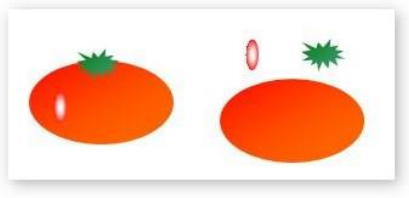

グループ化する図形を全て選択する必要がある。 [Shift] キーを押しながらクリックすると同時選択になる。

すべて選択できたら [書式] タブ → [グループ化] をクリッック

| □位置▼                      | - 背面へ移動 →                                                 | 1日 グループ化・ | <b>*</b> "N | •      |
|---------------------------|-----------------------------------------------------------|-----------|-------------|--------|
| 🚾 文字列の折り返し *<br>売 前面へ移動 🔹 | まます には、オブジェクトの選択と表示  まます  まます  まます  まます  まます  まます  まます  ま | 21回転 -    | *U          | *<br>* |
| 配置                        |                                                           |           | サイズ         | r      |

リボンの横幅が狭い場合は、「グループ化」の文字が消 えてアイコンの形で判断する。

画面でグループ化を選択。

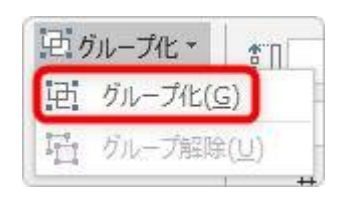

合体しました。⇒

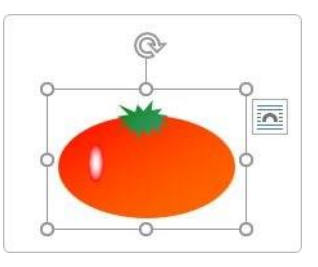

- 背面へ移動 ▼

₩ 配置 ▼

配置

れブジェクトの選択と表示

グループ化するとコピーも楽です。 [Ctrl] キーを押しながら引っ張ると、簡単に複製ができる。

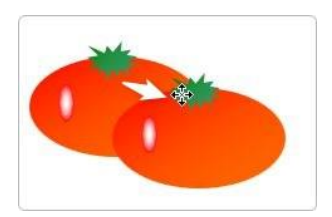

语-

1

サイズ

\*

+

R

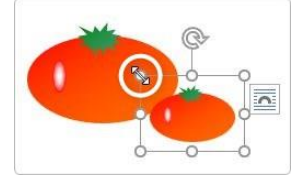

また、サイズ変更すると、ちゃんとグルー プ化された状態で拡大縮小できる。

グループ化の解除も簡単。

対象の図形を選択して、 [グループ化] → [グループ解除]

それぞれの図形をまた個別に編集できる。

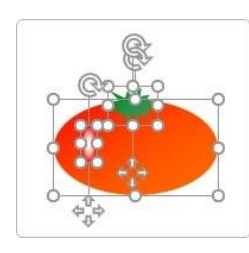

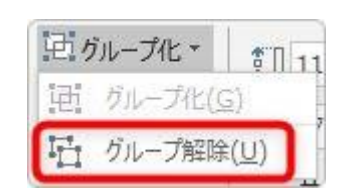